## การตั้งค่ากรณีใช้งานโปรแกรมระหว่างปี และ ต้องการให้ภาษีแสดงยอดเต็มทั้งปี

## 🛠 วัตถุประสงค์

เพื่อให้ผู้ใช้งานสามารถเตรียมข้อมูลต่าง ๆ ที่ต้องบันทึกในโปรแกรมก่อนเริ่มใช้งาน เพื่อให้โปรแกรมนำข้อมูลบันทึกไป กำนวณเงินเดือน และออกรายการต่าง ๆ ได้อย่างถูกต้อง

## 1.การเตรียมข้อมูลก่อนดำเนินการ

1.1 ทำการรวบรวมขอดขกมาก่อนใช้โปรแกรม เช่น เริ่มใช้โปรแกรมวันที่ 1 ต.ค. 2567 ให้ทำการรวบรวมขอดขกมา ตั้งแต่วันที่
 1 ม.ค. – 31 ต.ค. ซึ่งจะเท่ากับขอดรวม 9 เดือน เป็นต้น

1.2 โดยทำการรวมเงินได้ทั้งหมดที่กิดภาษี และ เงินภาษีที่พนักงานได้ชำระไปทั้ง 9 เดือน ซึ่งสามารถนำยอดจาก ภงด.1 ที่เกยทำส่งไป ของพนักงานรายบุกกล

ยอคเงินที่จะต้องรวมยอคมาทั้ง 9 เดือน คือ ม.ค. ถึง ก.ย.

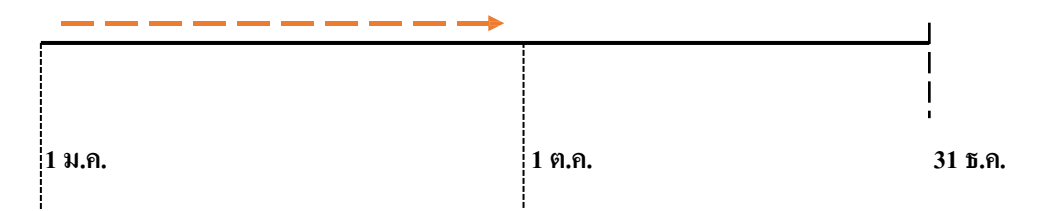

## 2.การนำเข้าข้อมูลให้กับพนักงาน

2.1 บันทึกให้กับพนักงานแต่ละคน มีขั้นตอนดังนี้
 เลือก เมนู ตั้งค่า → เลือก แผนก → เลือก ชื่อพนักงาน แล้วคลิกขวาแก้ไขรายการ (ดังภาพ)

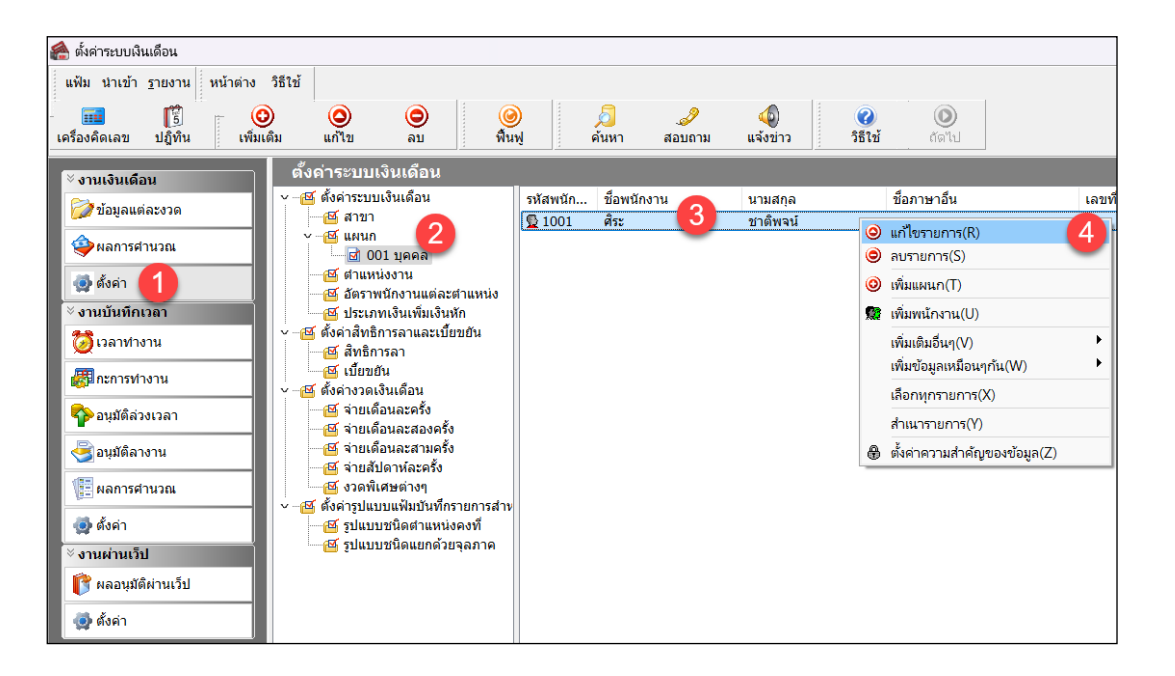

จะปรากฎชื่อพนักงาน เลือก แถบภาษีเงินได้ →ระบุขอดเงินได้ และ ขอดเงินภาษีในช่องที่ไฮไลท์ไว้ ตาม ตัวอย่างในภาพประกอบ คือ พนักงานมีเงินได้ที่เคยนำส่งในเดือน ม.ค.-ก.ย. จำนวน 450,000 บาท และ มี ขอดเงินภาษีที่ชำระไปแล้ว จำนวน 7,500 บาท

| แฟ้นแหว้อ เวเเ      | ้อานสามารถพื้อน ไหว้เลือาห่างวน เป็นเงินเลือน/ส่วนหน้า ยองามพื้อสน อาวแล้อแกรทั้งแน อื่นด เวอเรอะ |                                      |                  |             |                 |        |            |                                    |                    |             |                    |            |          |          |                  | ารลื่มด  |       |                           |
|---------------------|---------------------------------------------------------------------------------------------------|--------------------------------------|------------------|-------------|-----------------|--------|------------|------------------------------------|--------------------|-------------|--------------------|------------|----------|----------|------------------|----------|-------|---------------------------|
| แพมพนกงาน           | ชื่อ-สกล                                                                                          | เงินเดือน                            | ภาษีเงินได้      | ประกันสังคม | กองทนส          | ารองฯ  | เงินศ้าประ | ภัพาณหนง<br>กัน-ก้-ผ่อน            | บคคลศ้าประ         | กัน         | เพเคษ<br>เปี้ยขยัน | สิทธิการลา | ด่างชาติ | ่ ค่สมรส | ยนๆ<br>แฟ้มบุคคล | การศึกษา | ษาได้ | มกล เรอนๆ<br>ฝึกอบรมพิเศร |
| <ul> <li></li></ul> | วิธีศานวณ                                                                                         | หักลดหย่อน                           |                  |             |                 |        |            |                                    |                    |             |                    |            |          |          |                  |          |       |                           |
|                     | *                                                                                                 | วิธีศานวณภาษี                        |                  |             | หักภาษี ณ เ     | ก็จ่าย |            |                                    |                    |             |                    |            |          |          |                  |          |       |                           |
|                     | 5                                                                                                 | วิธีขึ้นแบบภงด.91                    |                  |             | ฟอร์มกงด.91 🗸 🗸 |        | ~          |                                    |                    |             |                    |            |          |          |                  |          |       |                           |
|                     | Г (                                                                                               | หักเงินสนับสนุนการศึกษาและเงินบริจาค |                  |             |                 |        |            | เฉพาะกรณีไม่ไ                      | ด้เป็นพนักงาน      | เต้้งแต่ด้า | นปี                |            |          |          |                  |          |       |                           |
|                     |                                                                                                   | เงินสนับสนุนเร                       | ขือการศึกษา      |             |                 | 0      | 0.00       | สานวนเดือนที่                      | ด้องจ่ายภาษี(เ     | เอปี)       |                    | 1          | 2        |          |                  |          |       |                           |
|                     |                                                                                                   | เงินบริจาค                           |                  |             |                 | 0      | 0.00       | เงินได้ก่อนเข้า                    | เป็นพนักงาน        |             |                    | 0.0        | 0        |          |                  |          |       |                           |
|                     |                                                                                                   |                                      | ا من من من من من |             | handford        |        |            | ภาษีที่ถูกหักก่อ                   | นเข้าเป็นพนัก      | งาน         |                    | 0.0        | 0        |          |                  |          |       |                           |
|                     |                                                                                                   |                                      |                  |             |                 |        |            | เฉพาะกรณีที่ใน                     | ได้ใช้โปรแกร       | มศานวณ      | เต้งแต่ต้นปี       |            |          |          |                  |          |       |                           |
|                     |                                                                                                   | หกภาษเงนเดง                          | าเดรบยกเวน       |             |                 | 0      |            |                                    |                    |             |                    |            |          |          |                  |          |       |                           |
|                     |                                                                                                   | มูลค่าอสังหาริม                      | เทรีพย่ฯ         |             | _               | U      |            | ปิทีเริ่มศานวณ                     | เดยไปรแกรม         |             |                    | 256        |          |          |                  |          |       |                           |
|                     |                                                                                                   |                                      |                  |             |                 |        |            | เงินเดกอนเชเ                       | บรแกรม             |             |                    | 450,000.0  | 0        |          |                  |          |       |                           |
|                     |                                                                                                   |                                      |                  | ภาษทถูกหกกอ | นเขเบรแกรม      |        |            | 7,500.0                            | <u> </u>           |             |                    |            |          |          |                  |          |       |                           |
|                     | Γ                                                                                                 | รายการเงินได้ที่ได้รับยกเว่น         |                  |             |                 |        |            | 1.184(1)284(9)                     | 11 14121 12 13     | นระเมรา     |                    |            | _        |          |                  |          |       |                           |
|                     |                                                                                                   | กองทุนบำเหน็จบำนาญข้ารา              |                  |             | _               | 0      | 0.00       | เฉพาะกรณีต้องการแก้ไขภาษีน่าส่งเอง |                    |             |                    |            |          |          |                  |          |       |                           |
|                     |                                                                                                   | กองทุนสงเครา                         | ะห์ครูโรงเรียนเ  | อกชน        |                 | 0      | 0.00       | งวดระหว่าง                         | 0                  |             |                    |            |          |          |                  |          |       |                           |
|                     |                                                                                                   | เงินสะสมกองทุ                        | นการออมแห่ง      | ราดิ        |                 | 0      | 0.00       | ต้องการแ                           | ก้ไข               | C           |                    |            |          |          |                  |          |       |                           |
|                     |                                                                                                   | ผู้มีเงินได้อายุด้                   | ังแต่ 65 ปี      |             | _               | 0      | 0.00       | ดองการน                            | าสงามเกน           | _           | , i                | 5.00       |          |          |                  |          |       |                           |
|                     |                                                                                                   | ดู่สมรสอายุตั้งเ                     | เด่ 65 ปี        |             |                 | 0      | 0.00       | 67616 10D                          | dia.               |             |                    |            |          |          |                  |          |       |                           |
|                     |                                                                                                   | เงินค่าชดเชยที                       | ได้รับตามกฎห     | มายแรงงาน   |                 | 0      | 0.00       | ต้องการน                           | กเข<br>าส่งไม่เกิน |             |                    | 0.00       |          |          |                  |          |       |                           |
|                     |                                                                                                   |                                      |                  |             |                 |        |            |                                    |                    |             |                    |            |          |          |                  |          |       |                           |
|                     |                                                                                                   |                                      |                  |             |                 |        |            |                                    |                    |             |                    |            |          |          | N                |          |       |                           |

- 🕨 เมื่อทำการระบุแล้ว คลิกไอคอนบันทึกงบ แล้วทำการกำนวณเงินเดือนได้ตามปกติ
- เมื่อทำการกำนวณเงินเดือนในงวดเดือนสุดท้ายของปี โปรแกรมจะนำยอดที่บันทึกไปทำการ Adjust ภาษ ให้กับ พนักงาน
- เมื่อทำการเรียกรายงาน ภงค 1 ก และ รายงาน 50 ทวิ โปรแกรมจะนำข้อมูลทั้งหมดมาแสดง ซึ่งจะแสดงรวม ยอดเงินได้และเงินภาษีที่ทำการบันทึกไว้ในยอดยกมาก่อนใช้โปรแกรมาแสดงด้วย
- 2.2. กรณีพนักงานที่ต้องการนำเข้ามีมากกว่า 1 คน สามารถนำเข้าจาก Excel เพื่อให้บันทึกขอดเงินได้และขอดเงินภาษี พร้อมกัน โดยการดำเนินการได้ตามขั้นตอนใน Link ดังนี้ : <u>https://spaces.hightail.com/space/nFs8CvWPh</u>